## Defensoría Universitario

## Registro de incidencias

Pasos a seguir:

1. Ingresa a tu campus virtual, selecciona MIS TRÁMITES / DEFENSORÍA UNIVERSITARIA

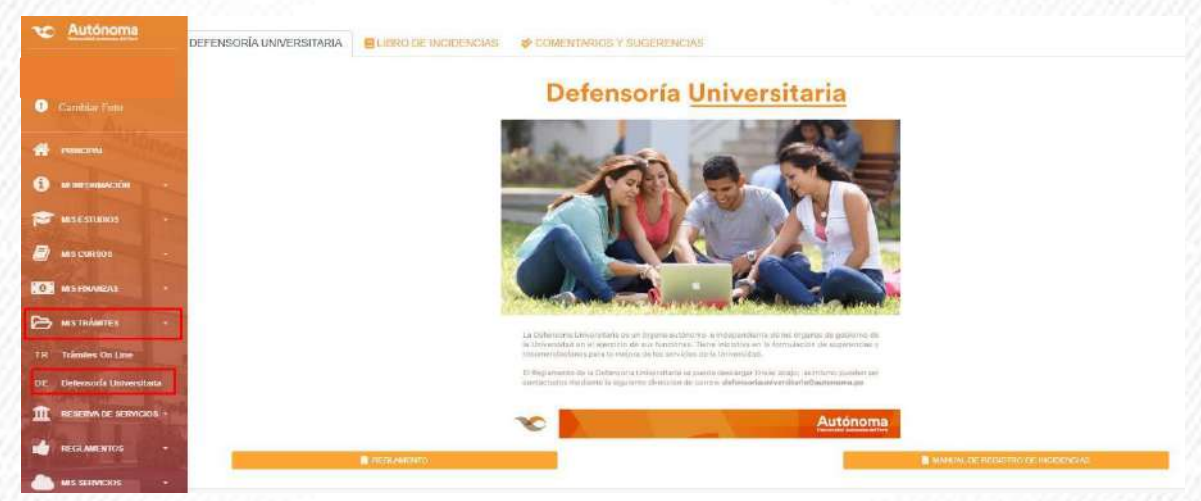

2. Lee el manual de Registro de incidencias y el Reglamento, luego seleccionar LIBRO DE INCIDENCIAS

| CARLON DATE STREET, STREET, ST | S DERO DE INCIDENCIAS P COMENTINACE Y DUCI                                          | EMERGAN                                          |  |
|----------------------------------------------------------------------------------------------------|-------------------------------------------------------------------------------------|--------------------------------------------------|--|
| 2022                                                                                                    | HORA<br>10/53/38                                                                    | HOJA DE MODERICA Nº<br>0057                      |  |
| D ESTA INCIDENCIA COMO *:                                                                                                    |                                                                                     | C. HILPHOR2                                      |  |
| jante<br>Konaz administrativo<br>Referencijskom sl. Cano do natvorije konzuji                                                                                                    |                                                                                     | E CANA, * Proc. and care is an entry             |  |
|                                                                                                    |                                                                                     | TO PARTICIPA A PROPERTY AND 1                    |  |
|                                                                                                    |                                                                                     | ANQUITICIUM                                      |  |
|                                                                                                    |                                                                                     |                                                  |  |
| a gensentsciën y admustin die exta peticiën, se                                                                                                    | precede, no supuratió en mingón sons la interrupción de los s                       | plates providas por é reglemente vigens.         |  |
| a amantactin y admadn de esta particir, a<br>dos los dinas apartados perticir, se                                                                                                    | amonelle, no supported est mingra sons la internación de los s<br>o y reservados.   | plaates provinties per el regioneirrite vigente. |  |
| a orsoertactin y admustri de esta perceire, si<br>odos los distas asortades sordi carhitencide                                                                                                    | procede, no superindid en ning de sous la internegición de los a<br>e y reservados, | akazes anovistas par al reglamentar vigares.     |  |
| a avaantaatii vadaado da eda setedor, u<br>odos ko dana aportados sedo caribionade<br>ACMAN DE BODERCA:<br>Salazzar et fox                                                                                                    | precede, na supercidid en rengión coso la interrupción de los a<br>es y reservados, | ukares antointos por el reglamento vigente.      |  |
| a ansampetin y admittin de esta setectin y<br>odos los denis asortados serán confidenciale<br>ROMAN DE BACENCIA<br>Talescente antinez.<br>Compos abligationes                                                                                                    | penceda, no superiolid en rengión coso la interrupción de los a<br>es y reservados, | ukases anovistos par el reglamente vigena.       |  |
| a ansamzatin y admastin de esta peticitin, si<br>odos fos dinas asartades sarán cantilamode<br>Acono de excelescoa<br>Salazzana y atóma<br>Campos oblipatorias                                                                                                    | procede, no superindid en ning de sous la internación de los a<br>n y reservados    | places provides por el reglemente regente.       |  |

## DEFENSORÍA UNIVERSITARIA

 Para denuncias y reclamaciones respecto a los servicios no prestados, incidencias ocurridas o inconformidades

Contacto: Campus Virtual